# AutomaTech

AutomaTech Solution Brief Common Licensing – Offline Procedures January 2017 – SB-RLS-002A

Common Licensing – Offline Procedures

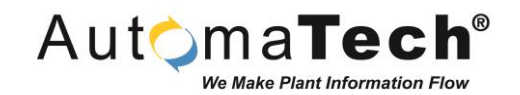

#### Solution Background and Overview:

January 2017

- This solution brief covers the offline procedures for installing a GE common license on an offline machine.
- GE's Common Licensing supports offline activations for machines that are permanently offline. This solution brief explains how to perform an offline license activation, change, or removal.
- You can perform an offline activation for a client computer that is blocked off from the internet, or for a local license server on either your computer, or on a server on your companies local internal intranet, that is also blocked off from the outside world.
- In order for you to license anything offline you will need a second machine that is able to connect to the internet with the latest GE Common License Client installed, and a means for manual file transfer such as a USB flash drive.

Common Licensing – Offline Procedures

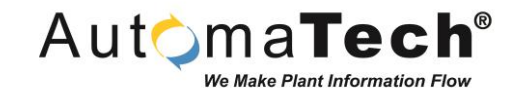

The specific topics covered in this Solution Brief are:

- 1. Offline Activation Process Overview
- 2. How to install new license on an offline Client computer
- 3. How to remove a new license on an offline Client computer
- 4. How to upgrade / refresh a license currently on an offline Client
- 5. How to install a new license on an offline Local License Server
- 6. How to remove a new license on an offline Local License Server
- 7. How to upgrade / refresh a license currently on an offline Local License Server

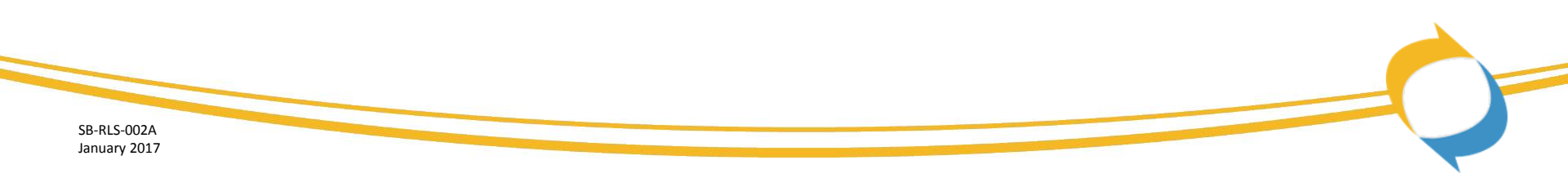

#### **1. Offline Activation Process Overview**

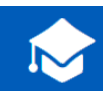

#### How to activate, refresh, and return licenses offline

Activating, refreshing, or returning a license for an offline computer requires multiple steps. In addition to the offline computer, you need access to an online computer that can connect to the GE cloud license server.

- On the offline computer generate a request file. This file contains the license activation codes and the computer information.
- From an online computer, send the request file to the GE cloud license server. The file contents are verified and a corresponding response file is generated.
- 3 Promptly bring the generated response file back to the offline computer. The response file must be imported within 24 hours to complete the license request.

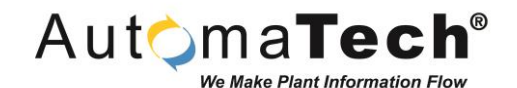

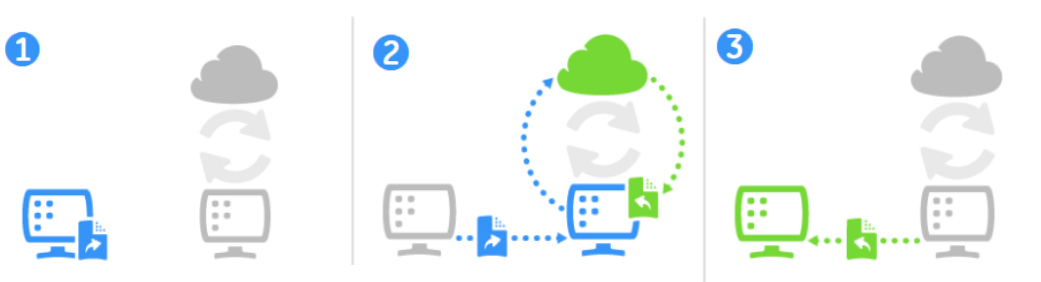

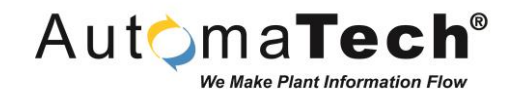

2. How to install a new license on an offline Client computer:

- Install and open the License Client (version 17.3.xxx)
- Click on the 'Activate License' tab in the upper left corner.
- Select #4 (Yes, for a permanently offline computer).

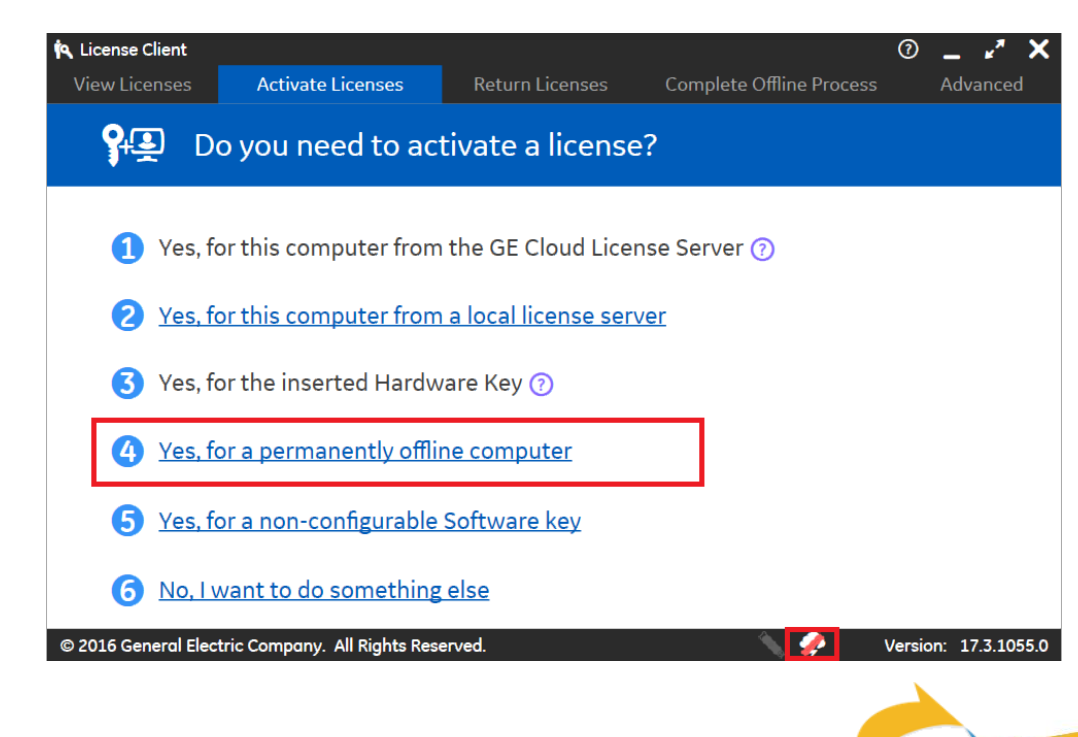

#### Common Licensing – Offline Procedures

#### 2. How to install a new license on an offline Client computer (continued):

- Choose a file path to save the request file.
- Enter your activation code(s).
- Press 'Generate File' button to create the request file.
- Copy this request file onto a USB flash drive, and copy it over onto another machine which has internet access.

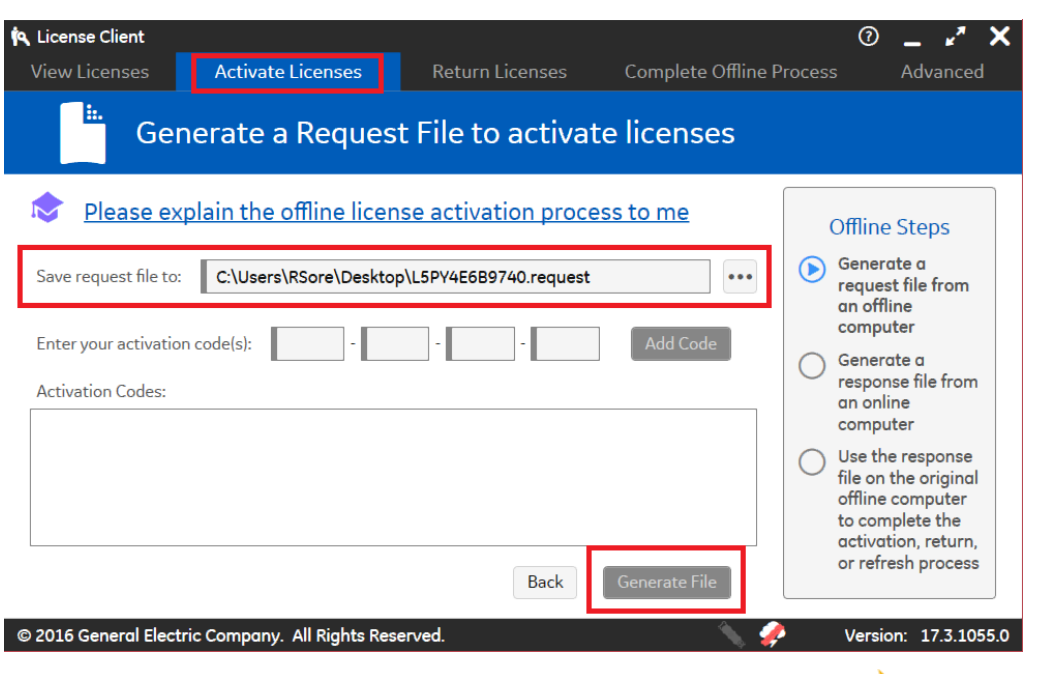

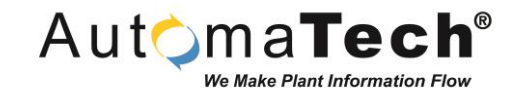

#### 2. How to install a new license on an offline **Client computer (continued):**

- On the machine with internet access, copy the request file from the USB flash drive onto the computer.
- Open the license client, and go to the tab 'Complete Offline Process' in the upper right corner.
- Select #2 'Generate a response file from an online computer'
- On the next page that opens, select the request file, select the location for the response file to be put in, and press the 'Generate File' button.

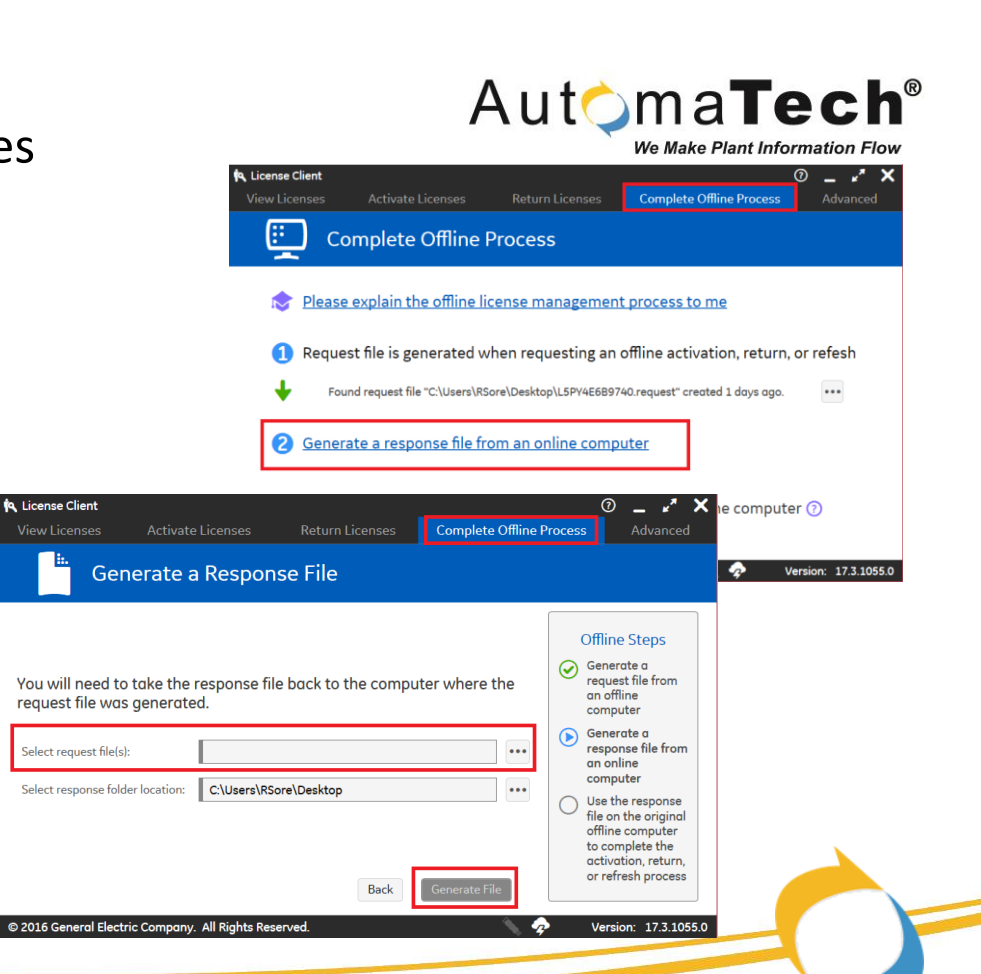

License Client

#### 2. How to install a new license on an offline **Client computer (continued):**

- Once the response file has been made, copy it over to the offline machine.
- Once you have the response file on the offline machine, open up the license client and go to the 'Complete Offline Process' tab in the upper right corner.

License Client

- Select option #3 'Update license on the original offline computer'
- From the next page that pops up, browse and select the response file, and press update license.
- This completes the offline license activation process, and you can check the 'View Licenses' tab to confirm that the license has been successfully installed.

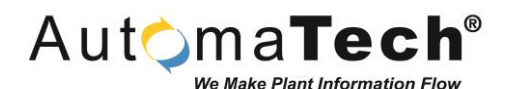

License Client Complete Offline Process ... **Complete Offline Process** Please explain the offline license management process to me Request file is generated when requesting an offline activation, return, or refesh Found request file "C:\Users\RSore\Desktop\L5PY4E6B9740.request" created 1 days ago. Bring this ... file to an online machine to continue the process. Generate a response file from an online computer (?) Use the response file to update licenses on the original offline computer 0 \_ 🖍 🗙 Complete Offline Process Version: 17.3.1055.0 Use the Response File to Update Licenses Offline Steps Generate a request file from If you just created a request file, take it to an online computer and an offline generate a response file. Bring the response file back to this computer computer and continue from this screen. Generate a response file from an online Select response file location: computer Use the response file on the original offline computer to complete the activation, return. or refresh process Version: 17.3.1055.0 © 2016 General Electric Company. All Rights Reserved

#### 3. How to remove a license on an offline **Client computer:**

- Open the license client (version 17.3.xxx).
- Click on the 'Return License' tab at the top of the • window.
- Select a path to save the request file. ٠
- Select the license(s) you wish to remove. ٠
- Copy the request file over onto a USB flash drive. ٠

Save reque

Organize

∧ Hide Fe

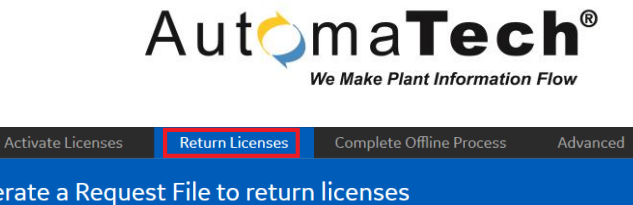

|                                         | Image: Please explain the offline license return process to me   Offline Steps     Save request file to:   C.\Users\RSore\Desktop\L5PY4E6B9740.request   ••••     Generate a   ••••   Image: Generate a |                                        |                                                                                                    |      |                  |           |           |                                  |                                                              |
|-----------------------------------------|----------------------------------------------------------------------------------------------------|----------------------------------------|----------------------------------------------------------------------------------------------------|------|------------------|-----------|-----------|----------------------------------|--------------------------------------------------------------|
|                                         | Retu<br>on y<br>or of                                                                                                    | rning licer<br>our system<br>her compu | nses will invalidate the selected licenses currently active<br>n. Returned activation codes can be re-activated on this<br>juters. |      |                  |           |           | Generate a<br>response file from |                                                              |
|                                         |                                                                                                    | Product Na                             | Part Numb                                                                                                    | Act  | ivation Code     | Descript  | tion      | In Use?                          | computer                                                     |
|                                         |                                                                                                    | Sales Demo<br>Key                      | SALESDEM<br>OLICENSE                                                                                                    |      |                  | Sales Dem | o License | Yes                              | Use the response<br>file on the original<br>offline computer |
| quest file to:                          |                                                                                                    |                                        |                                                                                                    |      |                  |           | ×         |                                  | to complete the activation, return,                          |
| → 🖌 🚺 > This PC > Documents             |                                                                                                    |                                        | ~                                                                                                    | Ü    | Search Documents |           | ۶<br>Gen  | erate File                       | or refresh process                                           |
| nize 🔻 New folder                       |                                                                                                    |                                        |                                                                                                    |      |                  | •         | ?         |                                  |                                                              |
| Downloads 🖈 ^ Name                      |                                                                                                    |                                        | Date modified                                                                                                    |      | Туре             | Size      | ^         |                                  | Version: 17.3.105                                            |
| Documents 🖈 📜 Application files         |                                                                                                    |                                        | 11/15/2016 8:                                                                                                    | 32 A | File folder      |           |           |                                  |                                                              |
| Pictures * AutomaTech                   |                                                                                                    |                                        | 11/17/2016 ///                                                                                                    |      | File folder      |           | >         |                                  |                                                              |
| File name: L5PY4E6B9740.request         |                                                                                                    |                                        |                                                                                                    |      |                  |           | ~         |                                  |                                                              |
| Save as type: Request files (* request) |                                                                                                    |                                        |                                                                                                    |      |                  |           | ~         |                                  |                                                              |

#### 3. How to remove a license on an offline **Client computer (continued):**

- Copy the request file over to the machine with internet access.
- Open the license client, and select the "Complete ٠ Offline Process' tab.
- Select option #2 'Generate a response file from an online computer'
- Select the request file, specify where you would like ٠ to save the response file, and then click 'Generate File" button.
- Save the response file to the USB flash drive, and bring it back to the offline machine.

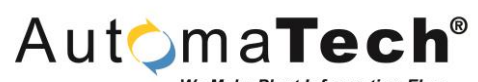

We Make Plant Information Flow

| •                                                | <b>&amp; License Client</b><br>View Licenses | Activate Licenses      | Return       | Licenses                                                            | Complete Offline Process                                                                         | ⑦ _ r × ×<br>Advanced |
|--------------------------------------------------|----------------------------------------------|------------------------|--------------|---------------------------------------------------------------------|--------------------------------------------------------------------------------------------------|-----------------------|
|                                                  | E Co                                         | mplete Offline         | Proces       | s                                                                   |                                                                                                  |                       |
|                                                  | 📚 <u>Please</u>                              | explain the offline li | icense ma    | anagemen                                                            | t process to me                                                                                  |                       |
|                                                  | 1 Reques                                     | st file is generated v | vhen requ    | lesting an                                                          | offline activation, return                                                                       | , or refesh           |
|                                                  | 2 Genera                                     | ate a response file fr | rom an on    | lline comp                                                          | 40.request <sup>-</sup> created 1 days ago.<br><u>uter</u>                                       |                       |
| License Client<br>/iew Licenses Activate License | es Return L                                  | icenses Complet        | te Offline P | ⑦<br>rocess                                                         | _ <b>⊭<sup>#</sup> X</b> he comput<br>Advanced                                                   | er 🕜                  |
| Generate a Res                                   | ponse File                                   |                        |              |                                                                     | <b>\$</b>                                                                                        | Version: 17.3.1055.0  |
| ou will need to take the respor                  | nse file back to t                           | he computer where      | e the        | Offline<br>Gener<br>reque<br>an off                                 | e Steps<br>ate a<br>st file from<br>line                                                         |                       |
| equest me was generated.                         |                                              |                        | •••          | Comp<br>Gener<br>respo<br>an on                                     | uter<br>ate a<br>nse file from<br>line                                                           |                       |
| Select response folder location:                 | ers\RSore\Desktop                            |                        |              | Comp<br>Use th<br>file on<br>offline<br>to con<br>activa<br>or refi | uter<br>e response<br>the original<br>: computer<br>nplete the<br>ntion, return,<br>resh process |                       |
| 2016 General Electric Company. All Rigl          | nts Reserved.                                | Back Generate          | File         | Versi                                                               | on: 17.3.1055.0                                                                                  |                       |
|                                                  |                                              |                        |              |                                                                     |                                                                                                  |                       |

A License

© 2016 G

#### 3. How to remove a license on an offline Client computer (continued):

- Copy the response file onto the offline machine.
- Open the license client, and go to the 'Complete Offline Process' tab.
- Select option #3 'update licenses on original offline computer'
- Select the response file, and click the 'Update License' button.
- Your license has now been removed from the offline system.
- You can verify this by checking the 'View Licenses' tab in the upper left corner.

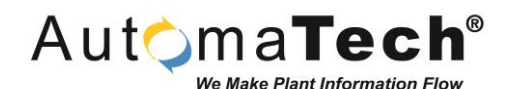

A License Client Complete Offline Process **Complete Offline Process** Please explain the offline license management process to me Request file is generated when requesting an offline activation, return, or refesh Found request file "C:\Users\RSore\Desktop\L5PY4E6B9740.request" created 1 days ago. Bring this ... file to an online machine to continue the process. Generate a response file from an online computer (?) Use the response file to update licenses on the original offline computer 0 \_ 🖍 🗙 License Client Complete Offline Process Version: 17.3.1055.0 Use the Response File to Update Licenses Offline Steps Generate a request file from If you just created a request file, take it to an online computer and an offline generate a response file. Bring the response file back to this computer computer and continue from this screen. Generate a response file from an online Select response file location: computer Use the response file on the original offline computer to complete the activation, return. or refresh process Version: 17.3.1055.0 © 2016 General Electric Company. All Rights Reserved

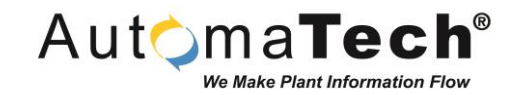

#### 4. How to upgrade / refresh a license currently on an offline Client:

• If you have upgraded a license with new features, you must go through the process of removing the old license, and re-activating the license on the client before the new features will be available for use. To do this, you will need to use the same process mentioned previously using a request and response file.

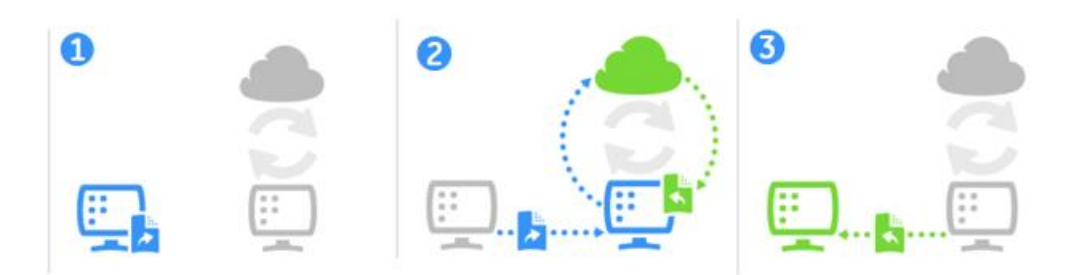

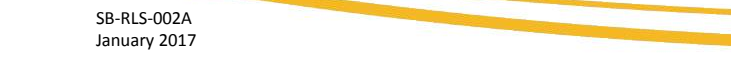

## 5. How to install a new license on an offline Local License Server:

- The first step is to install and then open the 'License Server Configuration Tool' application.
- Next, select 'Add Licenses to Server' on the right side in blue.

R License Server Configuration

icense Server IP Address: loc

Add Lice

Follow the steps

© 2016 General Electric Comp

- The next page that opens prompts you to enter your activation code(s).
- Once you have entered all of your activation codes, click the 'next' button on the bottom of the page.

|            |                                                               |                                                    |                    | We Make Plan                                                  | t Information Flow                            |                         |      |
|------------|---------------------------------------------------------------|----------------------------------------------------|--------------------|---------------------------------------------------------------|-----------------------------------------------|-------------------------|------|
| ii 🙀 L     | icense Server Configuration Tool                              |                                                    |                    |                                                               | -                                             |                         | ×    |
| Licen      | ise Server IP Address: localhost Licens                       | e Server Port: 3333 License Server Name: Lo        | cal_Server Lio     | ense Server ID: E8B1FCEA                                      | D49A Server Status: Connected                 | ⑦ HELP                  |      |
| ľ          | A Manage a Lice                                               | ense Server                                        |                    |                                                               |                                               |                         |      |
|            | Select an Action                                              |                                                    | Manaqu             | e Licenses                                                    |                                               |                         |      |
|            | VIEW SERVER LICENSE L<br>View the list of product lice        | IST<br>enses available on the server.              | <b>9</b> +         | ADD LICENSES TO SERV<br>Add licenses to the pool              | /ER<br>that is controlled by the license se   | erver.                  |      |
|            | VIEW CLIENT COMPUTER<br>View the list of computers<br>server. | R LIST that are using licenses allocated by this   | 8                  | REMOVE LICENSES FRO<br>Return licenses so that the<br>device. | M SERVER<br>hey may be allocated to another s | server or               |      |
| ool        | RECOVER A CLIENT LICE                                         | NSE                                                | 0                  | REFRESH SERVER                                                | from the GE Intelligent Platfor               | ms license              |      |
| st License | Server Port: 3333 License Server Name: L                      | ocal_Server License Server ID: E8B1FCEAD49A        | A Server Status: C | onnected   ⑦ HELP                                             | delete all licenses. Current ser              | ver address             |      |
| ses t      | o Server                                                      |                                                    |                    |                                                               |                                               |                         | i.   |
| o add A    | Activation Codes to the Li                                    | cense Server                                       |                    |                                                               |                                               |                         | 1    |
| Status     | Enter the Activation Codes                                    | for your products.                                 |                    |                                                               |                                               |                         |      |
|            | Activation Codes can be found in th                           | e confirmation email that you received with your o | order.             |                                                               |                                               |                         | 1    |
| ERNET      | ADD CODE                                                      | To add multiple codes, pres                        | s Add Code after   | each code entry.                                              | · · · · · · · · · · · · · · · · · · ·         | /ersion: <b>17.3.10</b> | 155. |
| NNECTED    | Codes to Activate                                             |                                                    |                    |                                                               |                                               |                         |      |
|            |                                                               |                                                    |                    |                                                               |                                               |                         |      |
|            |                                                               |                                                    |                    |                                                               |                                               |                         |      |
| RANET      |                                                               |                                                    |                    |                                                               |                                               |                         |      |
| NECTED     |                                                               | When all codes have been entered, press Next       |                    | NEXT                                                          |                                               |                         |      |
|            |                                                               |                                                    |                    |                                                               |                                               |                         |      |

Automa**Tech**®

#### Common Licensing – Offline Procedures

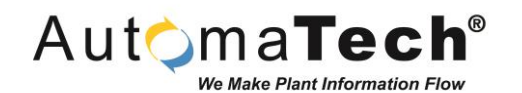

5. How to install a new license on an offline Local License Server (continued):

- Once you have hit 'next' a new page will pop up and prompt you to browse for a location to save the request file.
- Save the request file to a USB flash drive, and copy the file over onto a machine with internet access in order to get a response file generated from GE that you can bring back.

| Follow the steps to add Act                      | Server                                                                                                    |                                                                                                   |             |
|--------------------------------------------------|----------------------------------------------------------------------------------------------------|---------------------------------------------------------------------------------------------------|-------------|
|                                                  | Sending License Request to the Local Server   Do     Sending Activation Codes to Intranet Server   Do     Assembling License Request from Intranet Server   Do     Saving License Request File   Wo                                                                                                    | one<br>one<br>orking                                                                              |             |
| You Per                                          | Image: Save License Request Files   Image: Image: Image: Save License Request Files   Image: Image: | ✓ ♥ Search Documents                                                                              | ×<br>م<br>م |
|                                                  | Application files AutomaTech Concernents AutomaTech Concernents Concernents Concernents                                                                                                    | 11/15/2016 8:32 A File folder<br>11/17/2016 4:09 PM File folder<br>11/18/2016 2:01 PM File folder | >           |
| © 2016 General Electric Company All Rights Reser | A Hide Folders                                                                                                    | Save                                                                                              |             |
|                                                  |                                                                                                    |                                                                                                   |             |

#### 5. How to install a new license on an offline Local License Server (continued):

- From the machine with internet access, copy the request file from the USB flash drive onto the computer.
- Open the license client, and go to the tab 'Complete Offline Process' in the upper right corner.
- Select #2 'Generate a response file from an online computer'
- On the next page that opens, select the request file, select the location for the response file to be put in, and press the 'Generate File' button.

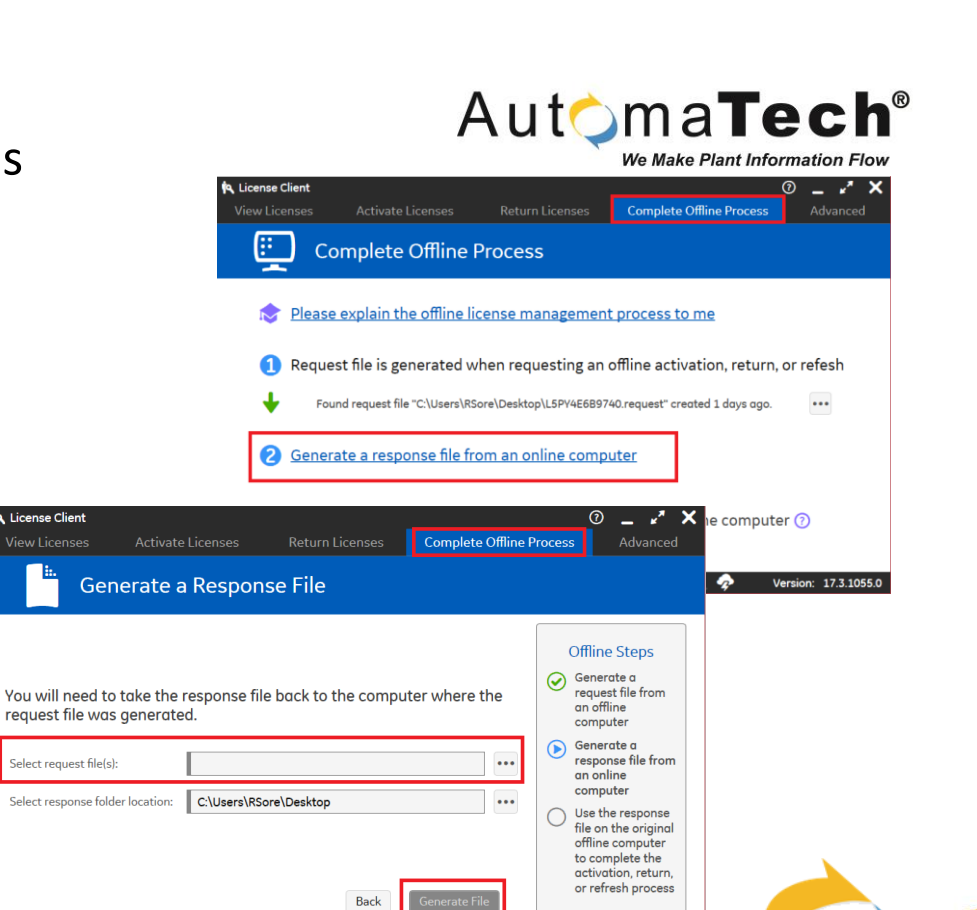

© 2016 General Electric Company, All Rights Reserved

License Client

Select request file(s):

Version: 17.3.1055.0

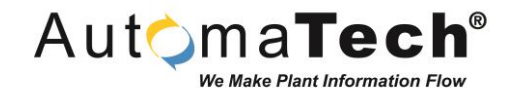

5. How to install a new license on an offline Local License Server (continued):

- Once the response file has been made, copy it over to the offline Local license server.
- Once the response file is on Local license server, open up the "License server configuration tool" and it will prompt you to browse for the response file. Select the proper file, and hit open.
- This completes the offline license activation process, and you can check the 'View Licenses' tab to confirm that the license has been successfully activated on the server.

**Note:** You are still required to pull the license onto a machine using the 'license client' on that machine; and a license client & server can both be on the same machine if necessary (using a stand alone system on a virtual machine for example).

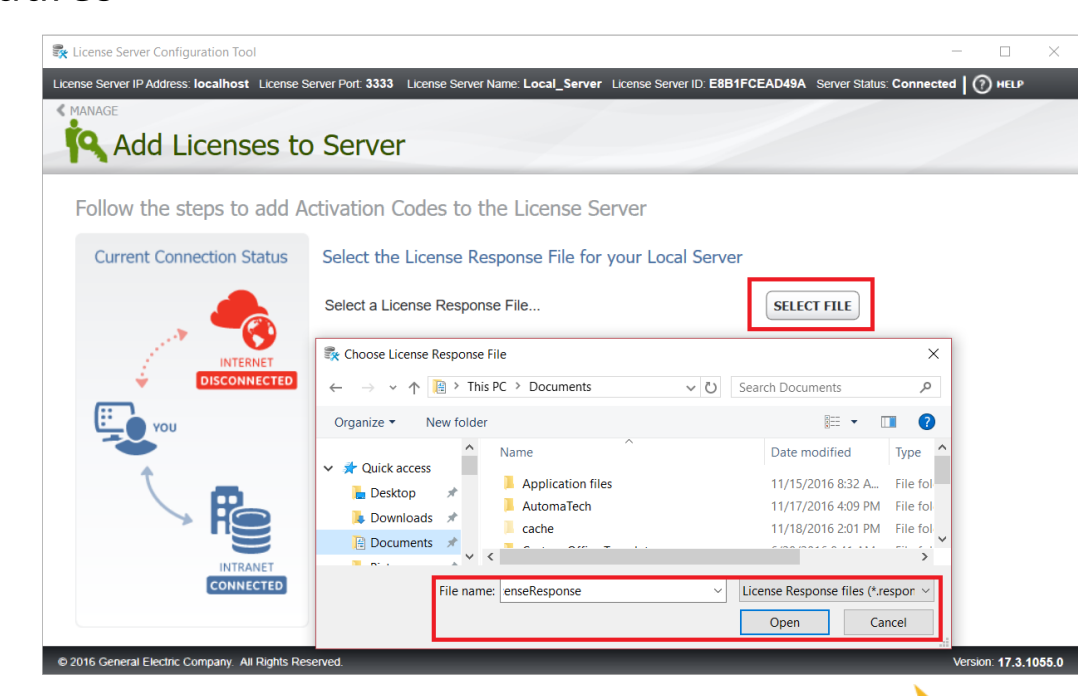

#### 6. How remove a license on an offline

#### Local License Server:

- The first step is to open up the 'License server configuration tool' application.
- Once the config tool is open, go to the "Remove licenses from server" tab by clicking the blue key icon with the minus sign.

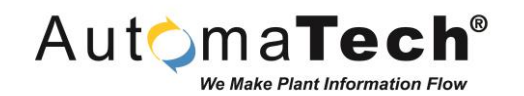

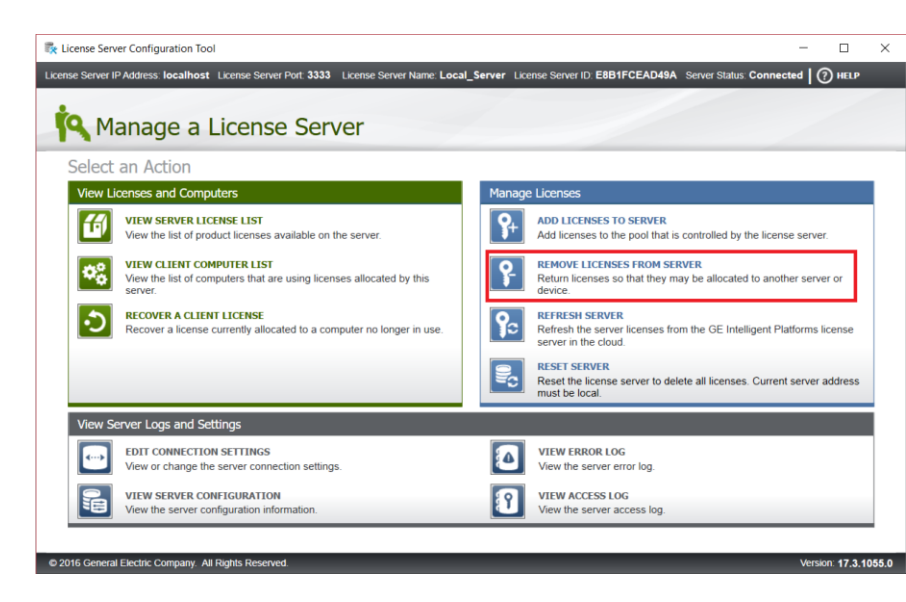

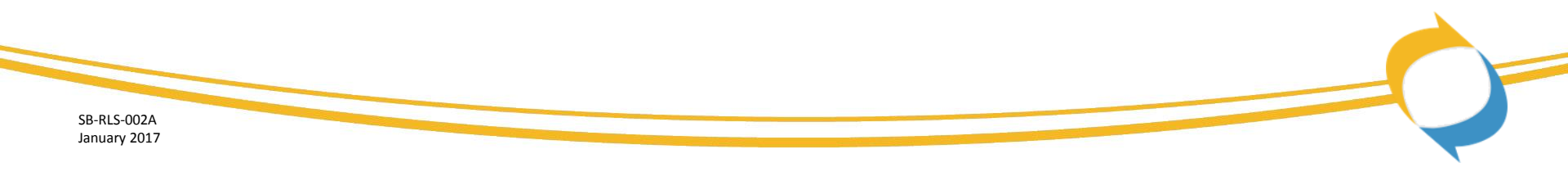

#### 6. How remove a license on an offline Local License Server (continued):

- You will then be prompted to select which license(s) to remove, and how many to remove, if it is a multiple activation key.
- Select the desired licenses to remove, and select 'next.'
- This will generate a request file for you to bring back to your machine that has internet access.

- Desktor

Hide Folders

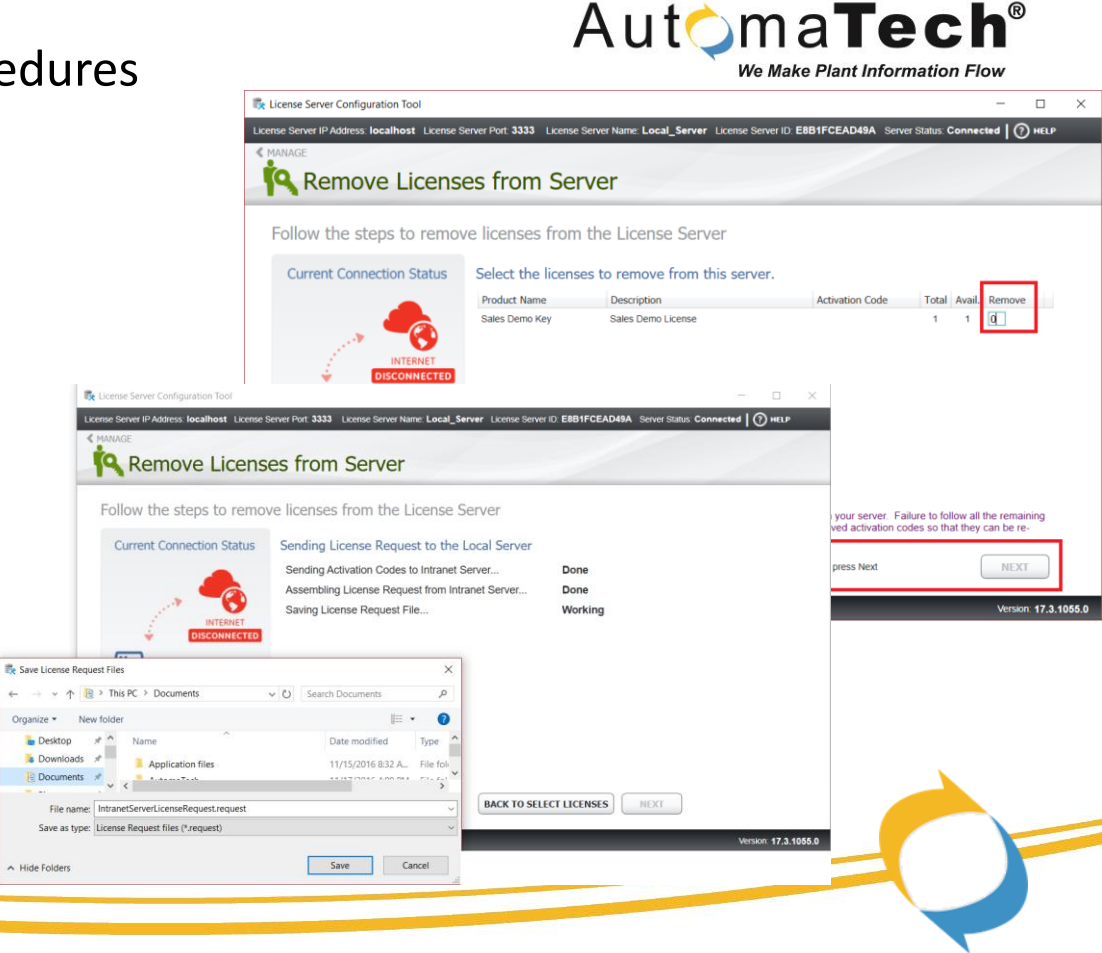

## Common Licensing – Offline Procedures

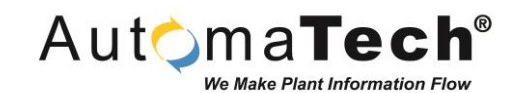

6. How remove a license on an offline Local License Server (continued):

- Once the request file has been copied over to the internet connected machine, install the license client if it has not already been installed, and go to the 'Complete Offline Process' tab.
- A field to browse for your request file will appear.
- Select the request file from the local license server, and hit 'Generate File' to create the response file.
- Put the response file on a USB flash drive, and bring it back over to the local license server.

| License Client                                                                                                    |                                                                                |                                             |                                                |              | 0 _ 🖍 🗙                                                                                                    |
|----------------------------------------------------------------------------------------------------|--------------------------------------------------------------------------------|---------------------------------------------|------------------------------------------------|--------------|----------------------------------------------------------------------------------------------------|
| View Licenses Activate                                                                                                   | Licenses Return                                                                | n Licenses                                  | Complete Off                                   | fline Proces | s Advanced                                                                                                    |
| 🖫 Generate a                                                                                                    | Response File                                                                  | 1                                           |                                                |              |                                                                                                    |
| You will need to take the r<br>request file was generated<br>Select request file(s):<br>Select response folder location: | esponse file back to<br>d.<br>C:\Users\RSore\Desktop<br>C:\Users\RSore\Desktop | o the compu<br>p\IntranetServe<br>p<br>Back | ter where the<br>rLicenseReqi •<br>•<br>•<br>• |              | Offline Steps<br>Generate a<br>request file from<br>an offline<br>computer<br>Generate a<br>response file from<br>an online<br>computer<br>Use the response<br>file on the original<br>offline computer<br>to complete the<br>activation, return,<br>or refresh process |
| 9 2016 General Electric Company.                                                                                         | All Rights Reserved.                                                           | •                                           | <b>A</b>                                       | <b>?</b>     | Version: 17.3.1055.0                                                                                                    |

#### 6. How remove a license on an offline Local License Server (continued):

- Once you have the response file copied onto the local license server machine, open up the "license server configuration tool" application.
- It will prompt you immediately for the response file – once you have selected the response file, hit next, and the process of removing the license(s) will be finished.
- You can go to the view licenses tab to check to make sure your license(s) have been removed successfully.

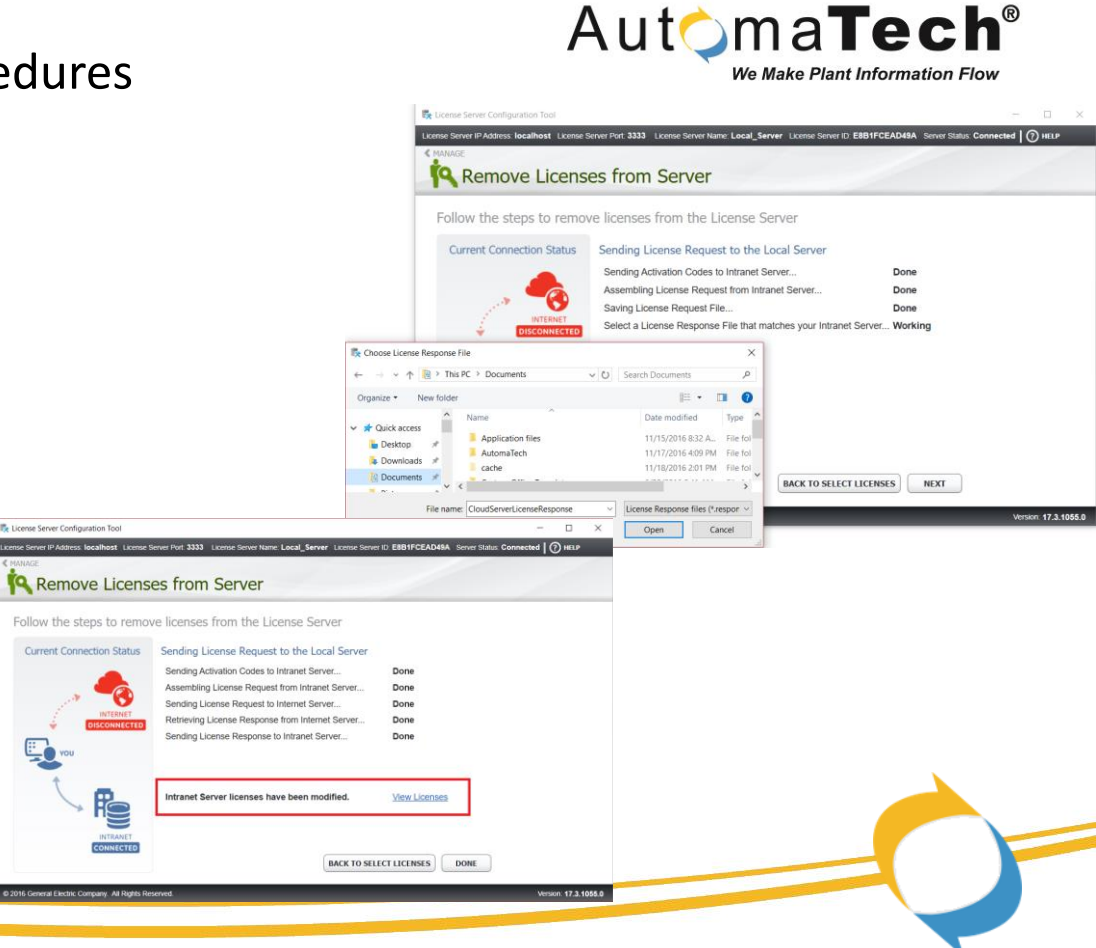

#### 7. How to upgrade / refresh a license currently on an offline Local License Server:

- Open the 'license server configuration tool' application.
- Click 'Refresh server' in blue on the right hand side.
- Hit refresh to refresh your licenses on the server.

Please Note: This only works if you have an open internet connection on the local license server machine. If you do not have internet access from the local license server, you can manually remove and then re – activate the license by performing a manual offline license removal and then re-installation; to refresh the license on the server.

- **<u>Please be aware:</u>** Refreshing a license on a local license server does not refresh the license on any of its client(s) automatically.
- To refresh licenses on client machines you will need to return any license(s) from any clients you need to update to the local license server, and then pull the license(s) back to the client to complete the update. This process is handled on your local intranet, so no outside internet is required to finish the process of refreshing licenses of clients connected to a local license server.

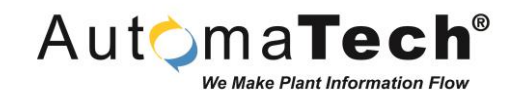

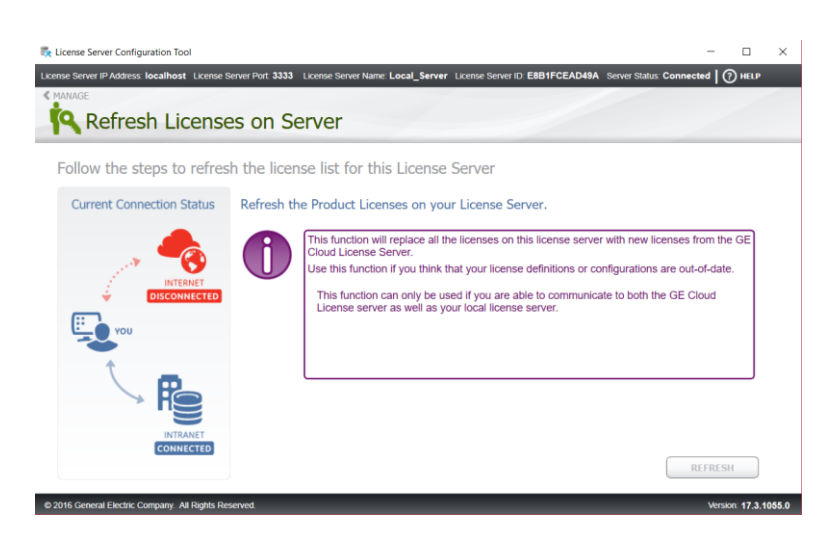

Common Licensing – Offline Procedures

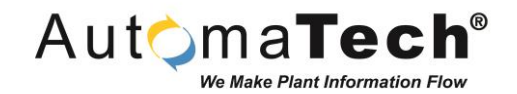

## Supporting Materials:

- For the latest GE Common Licensing documentation and software, please visit our box site @: <u>https://automatech.box.com/v/GELicensing</u>
- For more information regarding licensing, you can visit the GE knowledgebase here: <u>https://ge-ip.force.com/communities/CC\_Knowledge?q=common%20licensing</u>
- For questions contact AutomaTech Technical Support @ 508-830-0088 x3 or <a href="https://www.support.org/librariance.com">Support@Automatech.com</a>

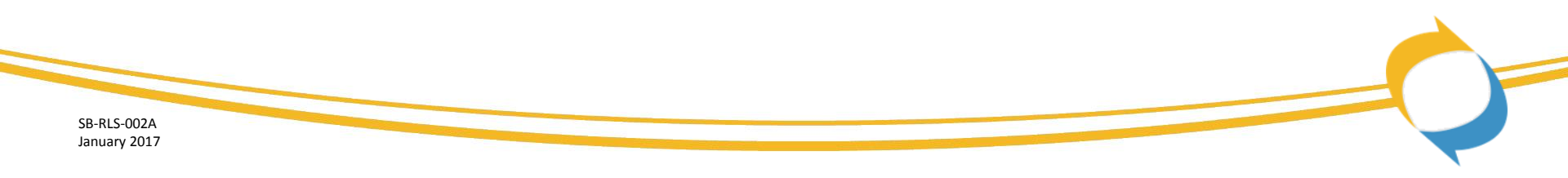

# AutomaTech<sup>™</sup>

Thank you! Please contact AutomaTech or visit <u>https://automatech.box.com/v/SolutionBriefs</u> for additional information on future Solution Briefs and technology